## Error after updating TPN SOAP

You get an error which says Access Denied. This is due to Windows Security.

| ☐ ₩ Zipzap TPNSOAP WEB Application (Build Date 02/0 | 3/2018 Rel 299)                                                                                                    | ?      | ×    |
|-----------------------------------------------------|----------------------------------------------------------------------------------------------------|--------|------|
| - <u>Setup</u> <u>O</u> perations                   |                                                                                                    |        |      |
|                                                     |                                                                                                    |        |      |
| Parameters Depots Image                             | An unexpected problem was detected by the security mechanism.  Error in Executable detected by WLanguage security mechanism.                                                                                                    |        |      |
|                                                     | Click 'Copy' to copy the error details and contact the application provider.                                                                                                    |        |      |
| i l                                                 |                                                                                                    |        |      |
|                                                     | 唱 <u>Copy the error detail in the clipboard</u>                                                                                                    |        |      |
| *                                                   |                                                                                                    |        |      |
|                                                     | Error at line 29 of Local Procedure Display_Header process.         Hadd function called.         Unable to open or create <c:\programdata\zipzap computers="" limited\tpnsoap<="" td="">         \Sparams.FIC&gt; file.         System Error Details:         Access is denied.         (5)         Technical Information         Project : TPNSOAP</c:\programdata\zipzap> |        |      |
|                                                     | WL call:<br>Process of 'Local Procedure Display_Header'                                                                                                    |        |      |
|                                                     | ОК                                                                                                    | Diagno | stic |
| [Det leasting KA]                                   |                                                                                                    | Back   | άp   |

The easiest and quickest solution is : -

Go into My Computer then Local Disk C: and the folder ProgramData (not Program Files) and you will find a directory called ZiPZAP Computers Limited.

(Note that ProgramData is a hidden folder and you may have to unhide it. In Windows 10 click on Local Disk C: then View and Options. The setting is on the View tab.)

Enter this directory and you will see a folder called TPNSOAP. Right-click on this and choose PROPERTIES.

Click on the SECURITY tab. Half way down you will see a button that says EDIT. Click this.

You will get a new screen with a list of users. Click on the ADD button.

Add a user called Everyone

Hit the CHECK button. It will be accepted. Click on Everyone in the table. Put a tick in Full Control at the bottom and hit the APPLY button.

Now OK and come out. You can now access the system.

Copyright ZiPZAP Computers Limited 2018